# Infusions – Paediatric Fluid Management Chart

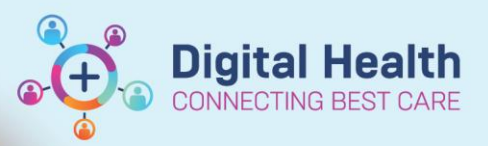

Digital Health Quick Reference Guide

This Quick Reference Guide will explain how to:

Completing the **Paediatric Fluid Management** Chart PowerForm.

The **Paediatric Fluid Management Chart** is a PowerForm to assist with calculating and documenting the Total Fluid Intake (TFI) plan for your patient.

It serves as a guide and **will not** automatically link to fluid orders. All fluid orders should still be checked as the EMR **will not** alert you if you have exceeded the documented TFI.

This QRG will cover how to access the form and how to use it. Select the links to jump to each section.

- 1. Navigating to the Fluid Management Chart via Medical Officer View
- 2. Navigating to the Fluid Management Chart via Adhoc
- 3. How to use the Fluid Management Chart
- 4. Where to find the Fluid Management Chart once Completed

## Navigating to the Fluid Management Chart via Medical Officer View

- 1. Open the patient's chart and select Medical Officer View
- 2. Select either Admit or Manage
- 3. Find the Fluid Management Powerform section
- 4. Open Fluid Management Chart Paediatrics

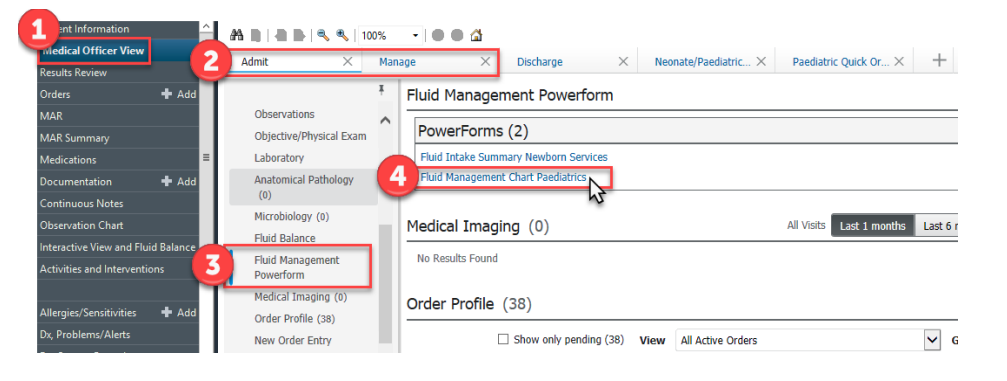

## Navigating to the Fluid Management Chart via AdHoc

1. Open the patient's chart and click the

MadHoc button in the banner bar at the top

- of the page 2. Open the **Basic Care** folder
- Select the Fluid Management Chart Paediatrics and click Chart

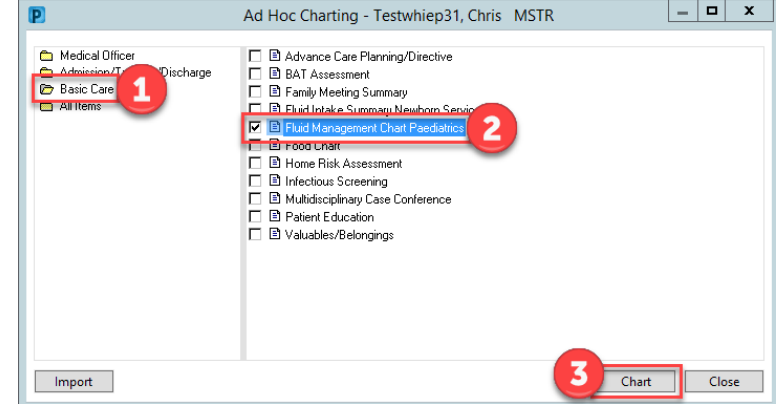

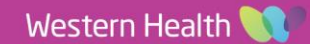

**Digital Health** 

#### How to use the Fluid Management Chart

1. Review the <u>Weight Measured</u>. This will appear automatically if a weight has already been documented on EMR. You can override / enter a weight manually here if required, but it will not save elsewhere in the EMR.

#### 2. Calculating Fluid Requirements - section B

The system will use the 4:2:1 rule to calculate the Full Maintenance Rate and the 2/3 Maintenance Rate in mL/hour and mL/day based on the **Weight Measured**. It is the responsibility of the prescriber to review these calculations.

#### 3. Total Fluid Intake Plan

- a. Refer to the calculations in section B and choose a rate in **mL/day** to enter in the mandatory **Maintenance** field.
- b. If appropriate, complete the Replacement field in mL/day as well.
- c. Review the final TFI Plan as calculated by the system.

| 960 mL/day + 200 mL/day = 1,160 mL/day or 48 mL/hr<br>Fluid Management Chart Paed<br>Performed on: 06/01/2021 ↓ 1402 ↓ AEDT<br>Fluid Management Chart Paediatrics<br>Veight Measured 20 kg Weight Estimated kg<br>Birth Weight kg | diatrics - |
|----------------------------------------------------------------------------------------------------|------------|
| Fluid Management Chart Paed<br>Fluid Management Chart Paed<br>Performed on: 06/01/2021 V 1402 AEDT<br>Fluid Management Chart Paediatrics<br>Weight Measured 20 kg Weight Estimated kg<br>Birth Weight kg                          | diatrics - |
| Fluid Management Chart Paed                                                                                                    | diatrics - |
| Fluid Management Chart Pael                                                                                                    | diatrics - |
| Performed on: 06/01/2021 V 1402 AEDT Fluid Management Chart Paediatrics Weight Measured 20 kg Weight Estimated kg Birth Weight kg                                                                                                 | where      |
| Fluid Management Chart Paediatrics     Weight Measured     Birth Weight     kg                                                                                                    | )<br>where |
| Weight Measured     20     kg     Weight Estimated     kg                                                                                                    | )<br>where |
| Birth Weight                                                                                                    | where      |
| Birth Weight                                                                                                    | where      |
|                                                                                                    | where      |
| Review of change in weight is the gold standard in paediatric fluid management.                                                                                                    | where      |
| in the EMR.                                                                                                    |            |
| Refer to Results Review to view weight trends.                                                                                                    |            |
| Does the patient have O Yes O No<br>complex fluid requirements?                                                                                                    |            |
| Calculating Fluid Requirements                                                                                                    |            |
| A. Fluid Resuscitation only if required                                                                                                    |            |
| 10-20ml /ka bolus of Sodium Chloride 0.9% then reassess                                                                                                    |            |
|                                                                                                    |            |
| 2                                                                                                    |            |
| Full Maintenance 60 mL/hr or 1,440 mL/day<br>Rate                                                                                                    |            |
| 2/3 40 mL/hr 3 960 mL/day Generally 2/3 maintenance should be used in unwell                                                                                                    |            |
| Maintenance Children unless they are dehydrated.                                                                                                    |            |
| C. Replacement                                                                                                    |            |
| When calculating replacement fluids, consider degree of dehydration (deficit) plus ongoing losses.                                                                                                    |            |
| Plan                                                                                                    |            |
| Total Fluid Intake (TFI) Plan                                                                                                    |            |
| Maintenance + Replacement     [1,160 mL/day] - 48 mL/hr                                                                                                    |            |

4. Select the green tick to submit the form

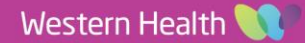

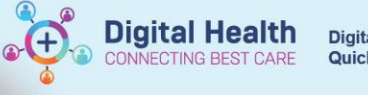

## Where to find the Fluid Management Chart once Completed

The completed Powerform will be available for review in the following places:

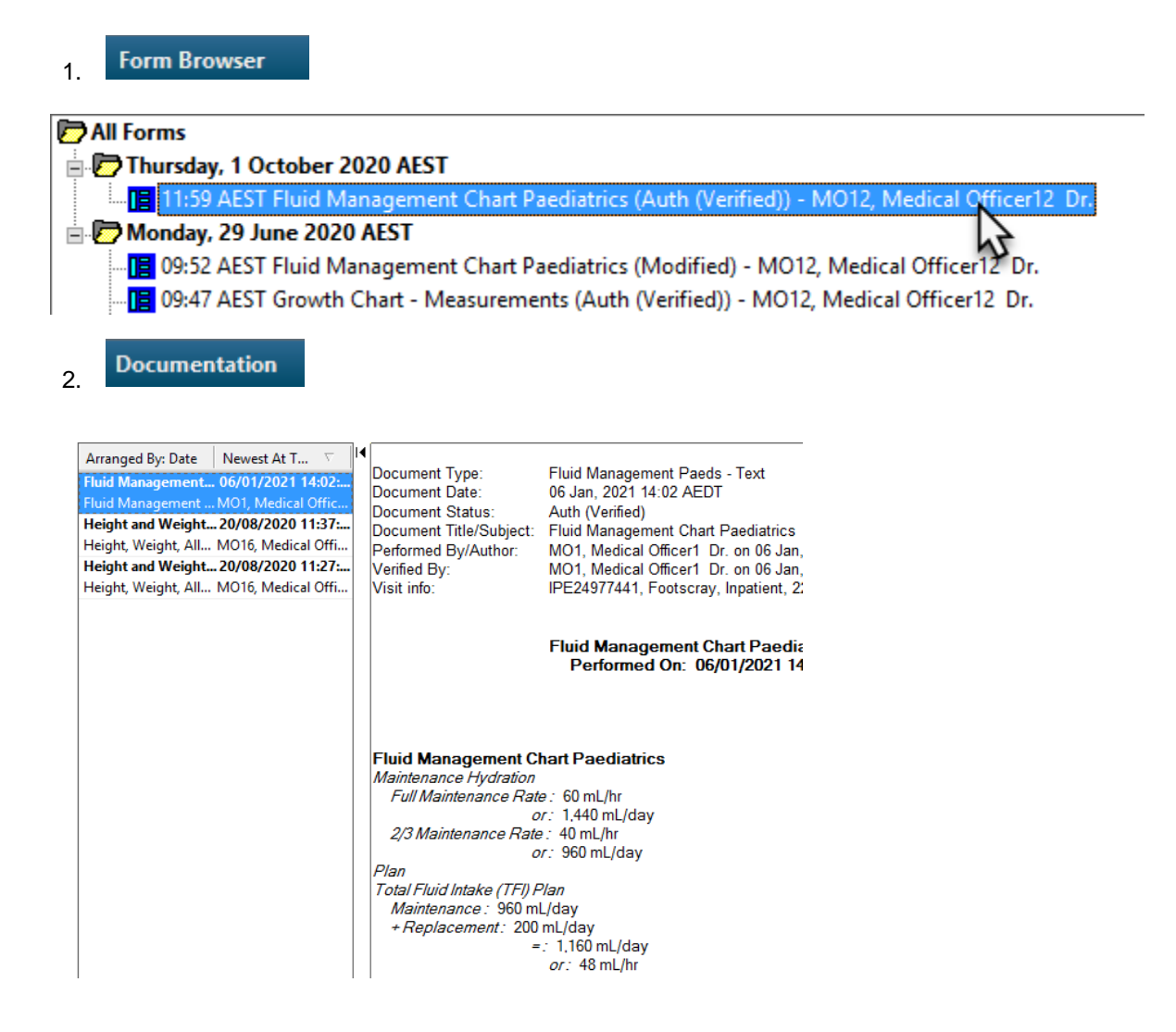